## คู่มือขั้นตอนการใช้งานเมนูเสนอความคิดเห็น เว็บไซต์งานทะเบียน reg.mju.ac.th

## การเข้าใช้งานระบบ

- เข้าเว็บไซต์งานทะเบียนที่ <u>http://www.reg.mju.ac.th</u>
- ทั้งนักศึกษาและอาจารย์ผู้สอน ให้ทำการตรวจสอบสิทธิ์การใช้งานระบบให้เรียบร้อย

| שארשת פרחע MAEJO UNIVE   | แบ่โอ<br>RSITY ระบบบริการการศึกษา<br>=ภษาพย •                    |
|--------------------------|------------------------------------------------------------------|
| เบบูหลัก<br>หน้าเริ่มดัน | ุกรกเวไอนรนัสประชาด้าและรนัสย่าน                                 |
|                          | รหัสประจำตัว<br>(สัวอย่าง mju53xxxxxxxxx)<br>รหัสผ่าน<br>ตรวจสอบ |

## ถามคำถาม/เสนอความคิดเห็น

- สำหรับนักศึกษา เลือกเมนู "เสนอความคิดเห็น" ด้านซ้ายมือ

| פרחע MAEJO           | ั <mark>ทยาสัยแม่ไอ้</mark><br>) UNIVERSITY              | ระบบบริการการศึกษา |
|----------------------|----------------------------------------------------------|--------------------|
|                      | 570410                                                   | ่ — ภาษาไทย 🗸      |
| เมนูหลก              | 57010                                                    |                    |
| ออกจากระบบ           | ยินดีต้อนรับเข้าสู่ระบบบริการการศึกษา                    |                    |
| เปลี่ยนรหัสผ่าน      |                                                          |                    |
| ผลการลงทะเบียน       |                                                          |                    |
| ดารางเรียน/สอบ       | ระบบปรือวรอวรส์อนว                                       |                    |
| ประวัติผู้ใช้งานระบบ | จะ⊔บบจการการพ∩เษา<br>ผ่านเครือข่ายอื่นเทอร์เน็ต          |                    |
| ภาระค่าใช้จ่ายทุน    |                                                          |                    |
| ผลการศึกษา           |                                                          |                    |
| ดรวจสอบจบ            | <u>โปรดอ่าน ค่าชี้แจงพฤติกรรมและบทลงโทษการทุจริตสอบ</u>  |                    |
| เขียนค่าร้อง         |                                                          |                    |
| เสนอความคิดเห็น      | <u>ลิ้งค์สำหรับพิมพ์สรุปเกรดนักศึกษายื่นทำสัญญา กยศ.</u> |                    |
| ทะเบียนรายชื่อ       |                                                          |                    |

- กรอกคำถามหรือข้อเสนอแนะที่ต้องการ จากนั้นระบุปลายทางที่ต้องการถามคำถาม หรือให้รับทราบข้อเสนอแนะ

ของนักศึกษา

| פרחע MAEJO                                                                                                    | ทยาสัยแบ่ไอ้<br>UNIVERSITY ระบบบริการการศึกษ                                                                                                    |     |
|----------------------------------------------------------------------------------------------------|----------------------------------------------------------------------------------------------------|-----|
|                                                                                                    | →   — ภาษาไทย                                                                                                    | K 👻 |
| เมนูหลัก                                                                                                    | เชิญร่วมแสดงดวามคืดเห็น                                                                                                    |     |
| ถอยกลับ                                                                                                    |                                                                                                    |     |
| in a state of the state of the | ทดสอบคำถาม                                                                                                    |     |
|                                                                                                    |                                                                                                    |     |
|                                                                                                    |                                                                                                    |     |
|                                                                                                    |                                                                                                    |     |
|                                                                                                    |                                                                                                    |     |
|                                                                                                    |                                                                                                    |     |
|                                                                                                    |                                                                                                    |     |
|                                                                                                    |                                                                                                    |     |
|                                                                                                    | ต้องการถาม                                                                                                    |     |
|                                                                                                    | ไม่ระบุ 🔻                                                                                                    |     |
|                                                                                                    | อาจารย์พิลาศลึกษณ์ ศรแก้ว ( อาจารย์ผู้สอน )                                                                                                    |     |
|                                                                                                    | มางควารมพร ประกาศบาลร ( ลาอารยยสอม )                                                                                                    |     |
|                                                                                                    | ษาขายหารคราม (สามารถ สามารถ แต่ สามารถ สามารถ สามารถ สามารถ สามารถ สามารถ สามารถ สามารถ สามารถ สามารถ สามารถ ส<br>แต่รวมสุดรวจรรรม สามารถ สามารถ สามารถ สามารถ สามารถ สามารถ สามารถ สามารถ สามารถ สามารถ สามารถ สามารถ สามารถ สามา |     |
|                                                                                                    | รองศาสตราจารย์ ตร.มงคล ถิรบุญยานนท์ ( อาจารย์ผัสอน )                                                                                                    |     |
|                                                                                                    | รองศาสตราจารย์มธุรส สว่างปารุง ( อาจารย์ผู้สอน )                                                                                                    |     |
|                                                                                                    | อาจารย์ ดร.มยุรา ศรีกัลยานุกูล ( อาจารย์ผู้สอน )                                                                                                    |     |
|                                                                                                    | ผู้ช่วยศาสตราจารย์ ดร.รัชดาภรณ์ ปันทะรส ( อาจารย์ผู้สอน )                                                                                                    |     |
|                                                                                                    | อาจารย์ ดร.รัฐพร จันทร์เดช ( อาจารย์ผู้สอน )                                                                                                    |     |
|                                                                                                    | อาจารย์ ดร.วชิระ ชุ่มมงคล ( อาจารย์ผู้สอน )                                                                                                    |     |
| VISION NET                                                                                                    | รองศาสตราจารย์ ดร.วาที คงบรรทัด (อาจารย์ผู้สอน )                                                                                                    |     |
| MIS-ERP                                                                                                    | <ul> <li>อาจารย ดร.วาธณ อนทรพงษนุวฒน (อาจารยผูสอน)</li> </ul>                                                                                                    |     |

## ตอบคำถาม

- สำหรับอาจารย์ผู้สอน หลังจากตรวจสอบสิทธิ์การใช้งานระบบเรียบร้อยแล้ว หากมีคำถามถึงท่าน จะมีข้อความ

แจ้งที่หน้าเว็บไซต์ ดังรูป

| МАЕЈ                     | ักยาสัยแม่ไข้<br>O UNIVERSITY ระบบบริการศึกษา                         |
|--------------------------|-----------------------------------------------------------------------|
|                          | (1) 🗸 ระบบสำหรับ อาจารย์ 🗸 🗔 ภาษาไหย 🔹                                |
| เบนูหลัก                 | aud to the                                                            |
| ออกจากระบบ               | ยนตตอนรบ<br>ผู้ช่วยศาสตราจารย์ คร.อุสิต ปอยอ                          |
| เปลี่ยนรหัสผ่าน          | มีข้อดวามรอการตอบ 1 ข้อดวาม                                           |
| ระเบียนประวัติ           |                                                                       |
| ภาระอาจารย์ที่ปรึกษา     | <b>ระบบบริการการศึกษา</b><br>ผ่านเครือข่ายอินเทอร์เน็ด                |
| ภาระการสอน               | วัพโหลดไฟอ์ มออ 3 - มออ 6                                             |
| ผลการประเมินโดย นักศึกษา |                                                                       |
| ข้อมูลนักศึกษา           | <u>ดูตารางคุมสอบ / Your Invigilation Timetable</u> เขมธ <sub>ิธ</sub> |
| บันทึกถึงผู้เรียน        |                                                                       |

- หากต้องการตอบคำถามในคำถามใดๆ ให้กดปุ่ม "คำตอบ" ของรายการคำถามนั้น ดังรูป

|          | า <u>อิทยาสัยแม่ไอ้</u><br>EJO UNIVERSITY                                                           | ระบบบริการการศึกษา<br>(1) • ระบบสำหรับ อาจารย์ • =ภาษาไทย • |
|----------|----------------------------------------------------------------------------------------------------|-------------------------------------------------------------|
| เมนูหลัก | ผู้ช่วยศาสตราจารย์ ดร.ภูสิต ปุกมณี                                                                  |                                                             |
| ถอยกลับ  | รายการข้อความถึงท่าน / ข้อเสนอแนะ<br>ประจำเดือน ∢ มิถุนายน 2562 ▶                                   |                                                             |
|          | รับเพื่อเวลา จาก รนัส<br>18 11:46 นักศึกษา 5704103328 <sub>คำถาม</sub> หดสอบคำถาม (<br><u>ตำตอบ</u> | ข้อตวาม<br>ต้องการถาม: ผู้ช่วยศาสตราจารย์ ดร.ภูสิต ปุกมณี ) |
|          |                                                                                                    |                                                             |

- ระบุคำตอบ หรือข้อเสนอแนะที่ต้องการตอบกลับนักศึกษา เลือกชนิดคำตอบโดยสามารถเลือกตอบได้ 2 รูปแบบ

คือ

- 1. ตอบส่วนบุคคล คำถาม-คำตอบ จะแสดงให้เห็นเฉพาะผู้ถามและผู้ตอบเท่านั้น
- 2. ตอบแบบรวม คำถาม-คำตอบ จะแสดงให้เห็นแบบสาธารณะที่หน้าเว็บไซต์

| <b>พราธิกยาสัยแบ่ไว้</b><br>MAEJO UNIVERSITY |                                     |                                                                                                    | ระบบบริการการศึกษา<br>(1) • ระบบสำหรับ อาจารย์ • =ภาษาไทย • |
|----------------------------------------------|-------------------------------------|----------------------------------------------------------------------------------------------------|-------------------------------------------------------------|
| เมนูหลัก                                     | ผู้ช่วยศาสต                         | ราจารย์ ดร.ภูสิต ปุกมณี                                                                                                  |                                                             |
| ถอยกลับ                                      | ตอบดวามดีเ<br>จาก<br>วัน<br>ข้อความ | <mark>ลเห็นของผู้ใช้</mark><br>นางสาว วารณี วงศ์ประทุม (นักศึกษา)<br>อาทิตย์ 18 มิถุนายน, 2019 เวลา 11:46<br>ทดสอบค่าถาม |                                                             |
|                                              | คำตอบ                               | ทดสอบตอบคำถาม                                                                                                    |                                                             |
|                                              | ท่านสามารถระบุข้อผ                  | าวามได้สูงสุดไม่เกิน 1,000 ตัวอักษร                                                                                      |                                                             |
|                                              | จำนวนตัวอักษร<br>ชนิดของคำตอบ       | 13<br>ตอบส่วนบุคคล ▼<br>ส่งข้อความ                                                                                       |                                                             |

 สำหรับนักศึกษา หลักจากที่มีการตอบคำถามจากอาจารย์ผู้สอนแล้ว ให้เข้าเมนู "เสนอความคิดเห็น" จะสามารถ อ่านคำตอบจากผู้ตอบได้ ดังรูป

|                        | ความคิดเห็นที่ส่งไปแล้ว |       |                                                                                                    |
|------------------------|-------------------------|-------|----------------------------------------------------------------------------------------------------|
|                        | วันที่                  | เวลา  | ข้อความ                                                                                                    |
|                        | 18-06-2019              | 11:46 | คำถาม ทดสอบคำถาม ( ต้องการถาม: ผู้ช่วยศาสตราจารย์ ดร.ภูสิต ปุกมณี )<br>คำตอบ ทดสอบตอบคำถาม<br>วันที่ อังคาร 18 มิถุนายน 2562 เวลา 11:53 โดย ภูสิต ปุกมณี |
| VIENON ART<br>OCCUMENT | to top of pag           | je 🍝  | สกอ.   กยศ.   ศมส.   Runahead   Vision Net Co.Ltd.                                                                                                    |